## RE-C500コントローラー制御用のソフトウエアのインストール方法 ー付属のUSBメモリのデータを使用しPCにインストールしますー

 USBメモリー内のフォルダ〈RE-C500-APL-2022-0606AA〉をコピーし、使用するPCの デスクトップ等に保存します。

| ■   🖉 📙 マ   SP UFD U2                                    | 表示                                  |                                                           |                         |                     |                                                                                | 122                    |           |
|----------------------------------------------------------|-------------------------------------|-----------------------------------------------------------|-------------------------|---------------------|--------------------------------------------------------------------------------|------------------------|-----------|
| オンジェンジェンジェンジェンジョン・シーン・シーン・シーン・シーン・シーン・シーン・シーン・シーン・シーン・シー | ☆<br>↓ 移動先<br>□<br>□<br>□<br>□<br>□ | <ul> <li>× Nik・</li> <li>・ 一 名前の変更</li> <li>整理</li> </ul> | ●<br>新しい<br>フォルダー<br>新規 | レン<br>プロパティレン<br>関く | ■ すべて<br>::: 選択/<br>::: 選択/<br>::: 選択/<br>:::::::::::::::::::::::::::::::::::: | 選択<br>解除<br>の切り替え<br>択 |           |
| ← → × ↑ 📥 > SP UF                                        | D U2                                |                                                           |                         | 3                   | <u>ت</u>                                                                       | ,○ SP L                | JFD U2の検索 |
| 名前                                                       |                                     | 更新日時                                                      | 種類                      |                     | trx                                                                            |                        |           |
| RE-C500-APL-2022-0606AA                                  |                                     | 2022/06/28 11:40                                          | ファイルフ                   | ファイル フォルダー          |                                                                                |                        |           |

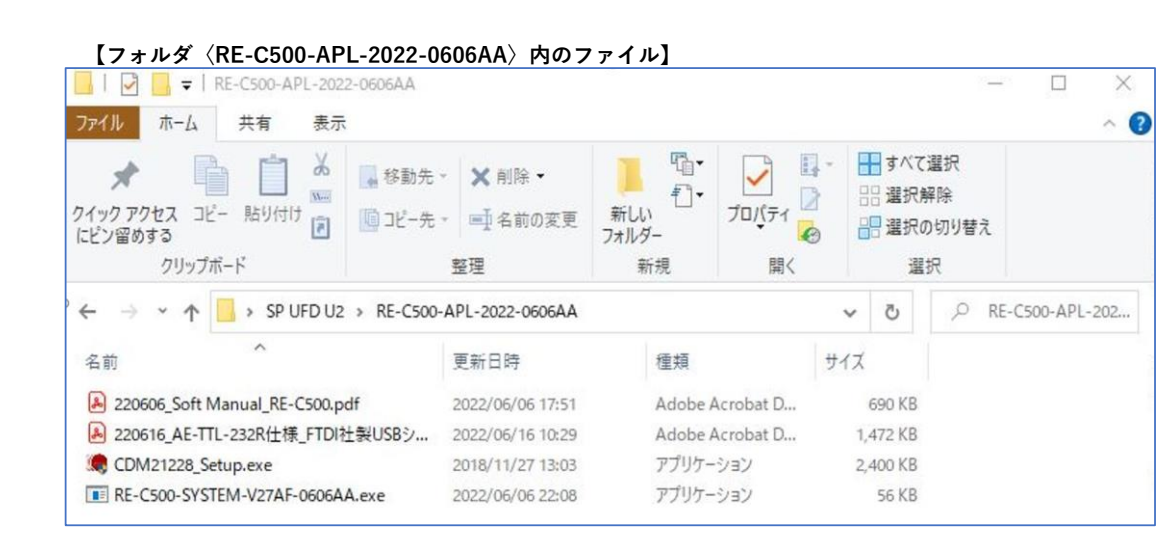

- フォルダ内のアプリケーションファイル〈CDM21228\_Setup.exe〉でUSB接続に必要な ドライバーを先にインストールします。
- ③ 同じくフォルダ内のアプリケーションファイル〈RE-C500-SYSTEM-V27AF-0606AA.exe〉 のショートカットをデスクトップに作成しておきます。
- ④ RE-C500にACアダプターを接続してUSBケーブル(USB-A/USB-microB)を接続します。
- ⑤ ③で作成したショートカットから〈RE-C500-SYSTEM-V27AF-0606AA.exe〉を実行する。

CONNEECTION -OK-

が表示されれば正常にインストール完了です。